# Lab #11: Construction of Sentinel Attack Maps

### Purpose:

- We'll be creating 4 different workbooks in Sentinel, which should help with displaying varying types of
  malicious traffic that are targeting our resources. This malicious traffic will be coming from different
  geographical locations.
- Here are the 4 maps we'll be creating, as well as their use cases:

| # | Мар                           | Use Case                                         |
|---|-------------------------------|--------------------------------------------------|
| 1 | Windows VMs                   | RDP, SMB, general authentication failures        |
| 2 | Linux VMs                     | SSH authentication failures                      |
| 3 | MS SQL Server (in windows-vm) | Authentication failures                          |
| 4 | NSGs                          | Attack map that displays inbound malicious flows |

#### Tasks:

- 1. Prepare the pre-built JSON files
- 2. Configure the 4 workbooks (attack maps)
  - Attack map #1: Linux-ssh-auth-fail
  - Attack map #2: mssql-auth-fail
  - Attack map #3: nsg-malicious-allowed-in
  - Attack map #4: windows-rdp-auth-fail

# Task 1:Prepare the pre-built JSON files

1. Open this link to view the four pre-built JSON files: <u>https://github.com/erichmair/Azure-SOC-Honeynet-Project/tree/main/Sentinel-Maps(JSON)</u>

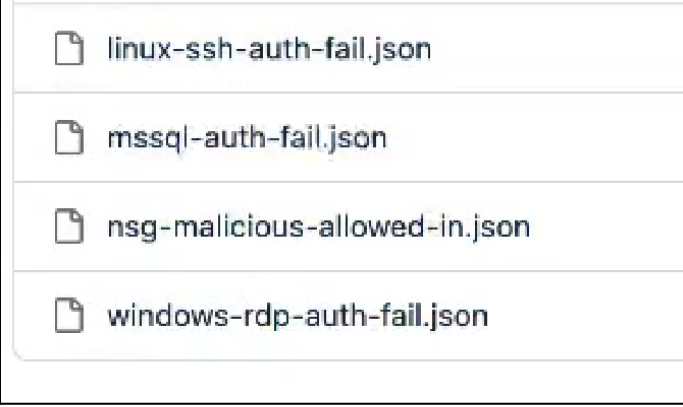

2. Open each JSON file in separate tabs. We'll come back to the files when creating each workbook.

# Task 2: Configure the 4 workbooks (attack maps)

### Attack map #1: Linux-ssh-auth-fail:

- 1. Open our Azure account > Sentinel > (open our workspace) > Workbooks >
- 2. Select Add Workbook > Edit:

a. Remove both default query sections.

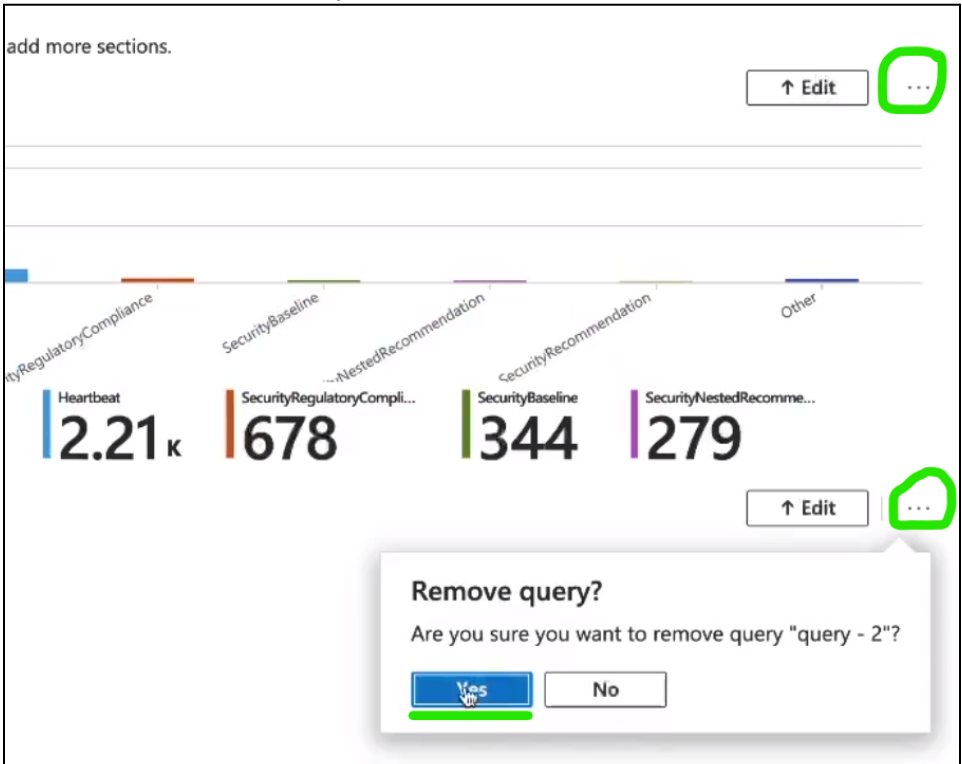

b. Select Add Query

| This Azure Sentinel Report has no content. |  |  |
|--------------------------------------------|--|--|
| Use the add button below to add items.     |  |  |
|                                            |  |  |
| - Add text                                 |  |  |
| Add parameters                             |  |  |
| 📰 Add links/tabs                           |  |  |
| Add query                                  |  |  |
| nií Add metric                             |  |  |
| Add group                                  |  |  |

c. Select Advanced Editor >

i. Erase the pre-filled query script from the query box. Afterward, copy + paste the contents of the **linux-ssh-auth-fail.json** file into the empty query box > **Done Editing**.

| 🐯 Setting              | s 💝 Advanced Settings 🖳 Style Advanced Editor                                                                                                    |  |  |
|------------------------|----------------------------------------------------------------------------------------------------|--|--|
| Show<br>Any c          | n below is a JSON representation of the current item.<br>hanges you make here will be reflected when you press 'Done Editing'.                       |  |  |
| 14                     | "locInfo": "LatLong",                                                                                                    |  |  |
| 15                     | "locInfoColumn": "country_name",                                                                                                    |  |  |
| 16                     | <pre>16 "latitude": "latitude",</pre>                                                                                                    |  |  |
| 17                     | <pre>17 "longitude": "longitude",</pre>                                                                                                    |  |  |
| 18                     | "sizeSettings": "latitude",                                                                                                    |  |  |
| 19                     | "sizeAggregation": "Count",                                                                                                    |  |  |
| 20                     | "opacity": 0.8,                                                                                                    |  |  |
| 21                     | "labelSettings": "friendly_location",                                                                                                    |  |  |
| 22                     | "legendMetric": "friendly_location",                                                                                                    |  |  |
| 23                     | "legendAggregation": "Count",                                                                                                    |  |  |
| 24                     | "itemColorSettings": {                                                                                                    |  |  |
| 25                     | <pre>"nodeColorField": "latitude",</pre>                                                                                                    |  |  |
| 26                     | "colorAggregation": "Count",                                                                                                    |  |  |
| 27                     | "type": "heatmap",                                                                                                    |  |  |
| 28                     | "heatmapPalette": "greenRed"                                                                                                    |  |  |
| 29                     | }                                                                                                    |  |  |
| 30                     | }                                                                                                    |  |  |
| 31                     | },                                                                                                    |  |  |
| 32 "name": "guery - 0" |                                                                                                    |  |  |
| 33 }                   |                                                                                                    |  |  |
|                        |                                                                                                    |  |  |
| V Done Ed              | $\checkmark$ Done Editing $\bigcirc$ Cancel $\uparrow$ Add $\checkmark$ $\Leftrightarrow$ Move $\checkmark$ $\Downarrow$ Clone $\blacksquare$ Remove |  |  |

- d. The linux-ssh-auth-fail attack map is now generated.
  - i. Update the name to "linux-ssh-auth-fail" (select the **Save As** icon).
  - ii. Select **Done Editing**.

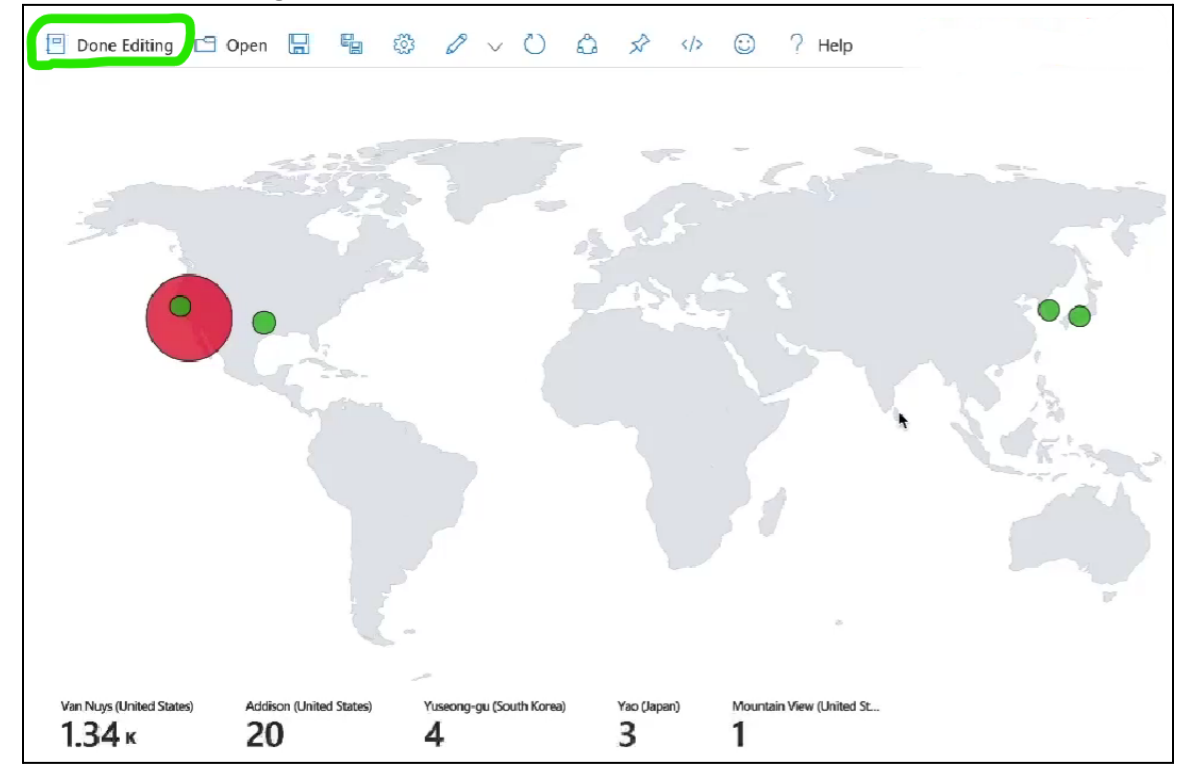

## Attack map #2: mssql-auth-fail:

- 1. Azure account > Sentinel > (open our workspace) > Workbooks >
- 2. Select Add Workbook > Edit:
  - a. Remove both default query sections.
  - b. Select Add Query > Advanced Editor >
     i. Erase the pre-filled query script from
    - Erase the pre-filled query script from the query box. Afterward, copy + paste the contents of the mssql-auth-fail.json file into the empty query box > Done Editing.
  - c. The mssql-auth-fail attack map is now generated.
    - i. Update the name to "mssql-auth-fail" (select the **Save As** icon).
    - ii. Select Done Editing.

#### Attack map #3: nsg-malicious-allowed-in:

- 1. Azure account > Sentinel > (open our workspace) > Workbooks >
- 2. Select Add Workbook > Edit:
  - a. Remove both default query sections.
  - b. Select Add Query > Advanced Editor >
    - i. Erase the pre-filled query script from the query box. Afterward,copy + paste the contents of the **nsg-malicious-allowed-in.json** file into the empty query box > **Done Editing**.
  - c. The nsg-malicious-allowed-in attack map is now generated.
    - i. Update the name to "nsg-malicious-allowed-in" (select the **Save As** icon).
      - ii. Select Done Editing.

nsg-malicious-allowed-in 🖈 🐇

law-cyber-lab-01

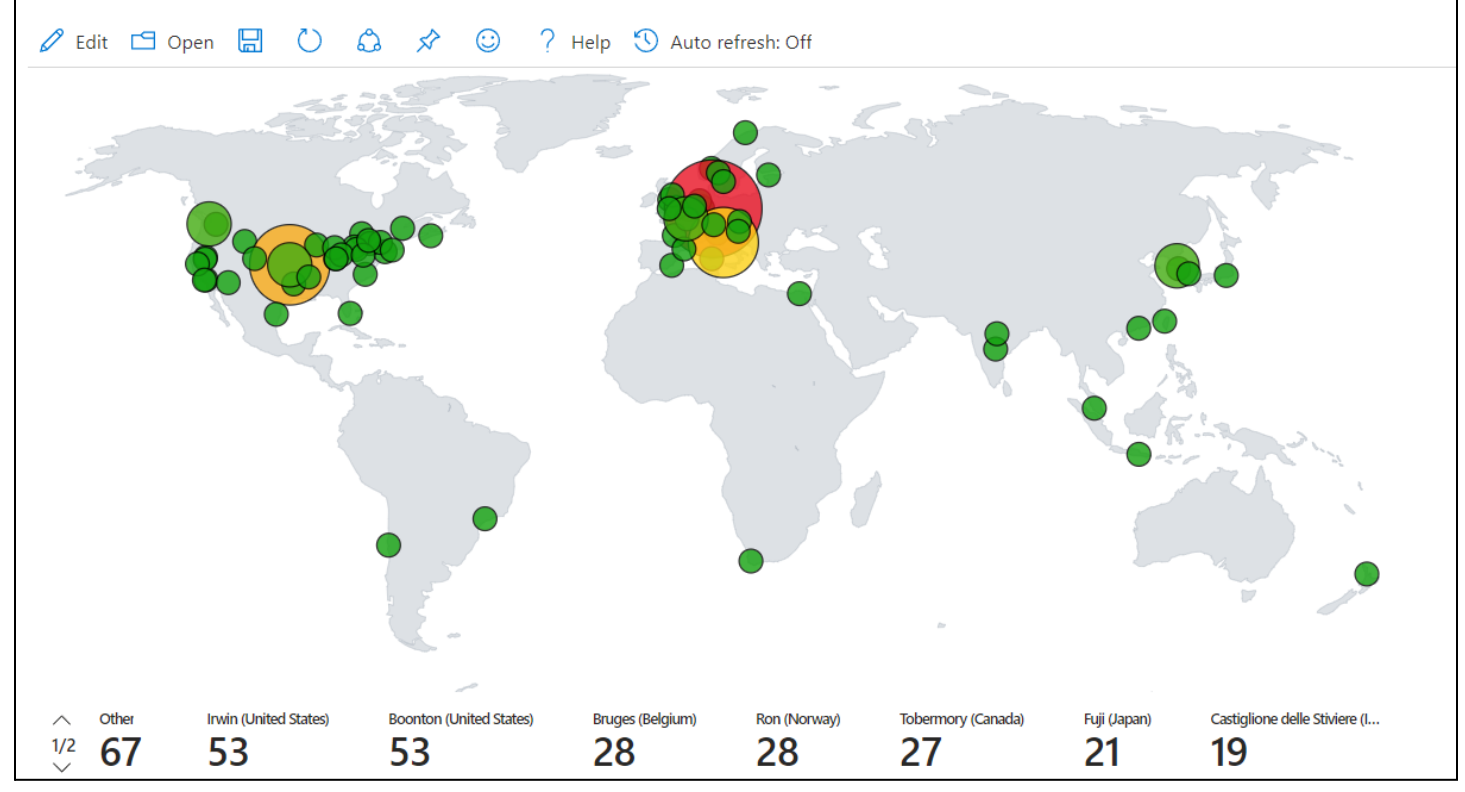

## Attack map #4: windows-rdp-auth-fail:

- 1. Azure account > Sentinel > (open our workspace) > Workbooks >
- 2. Select Add Workbook > Edit:
  - a. Removed both default query sections.
  - b. Selected Add Query > Advanced Editor >
    - i. Erase the pre-filled query script from the query box. Afterward, copy + paste the contents of the **windows-rdp-auth-fail.json** file into the empty query box > **Done Editing**.
  - c. The windows-rdp-auth-fail attack map is now generated.

# i. Update the name to "windows-rdp-auth-fail" (select the Save As icon).ii. Select Done Editing.

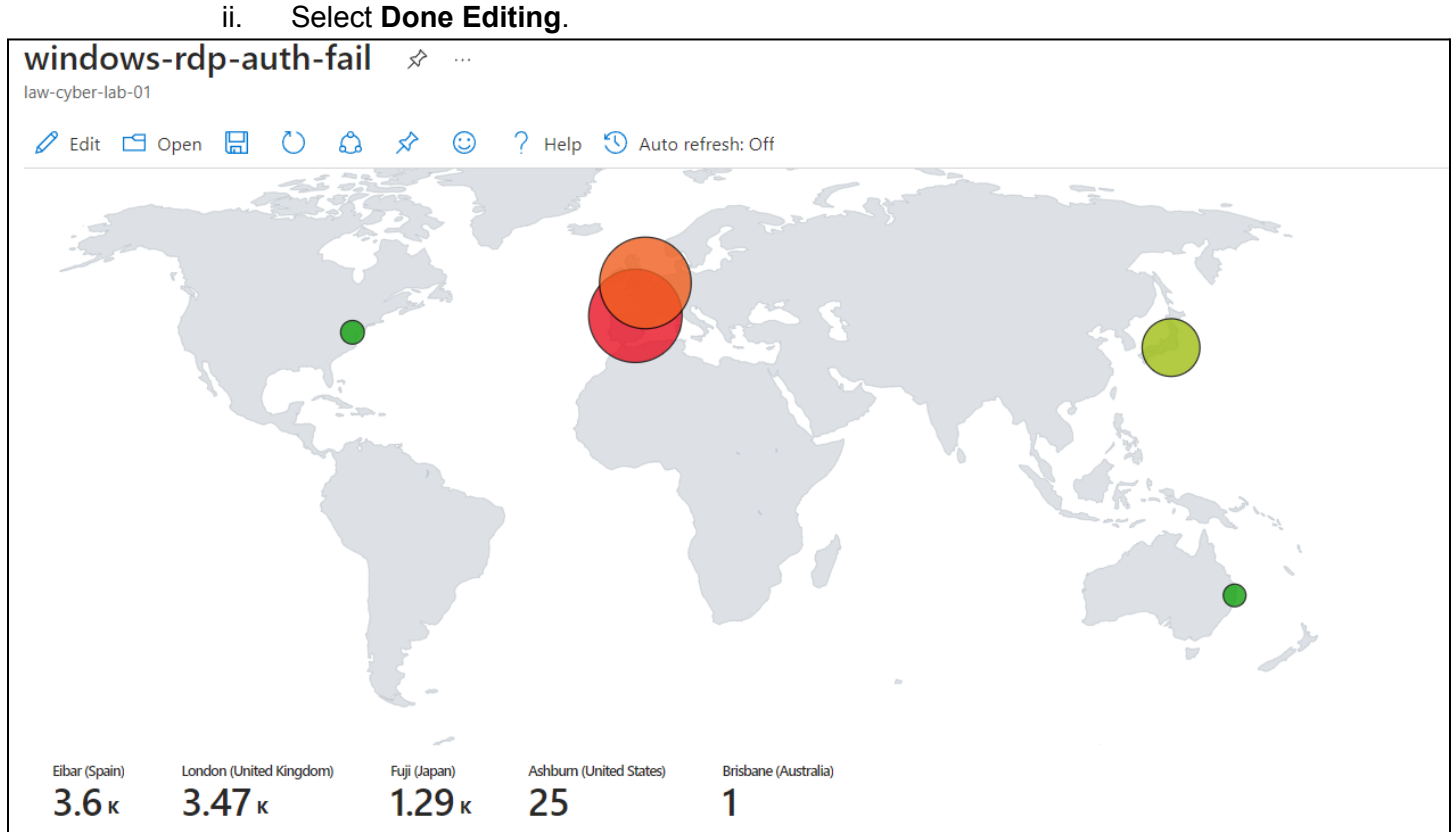

# End:

• Our SIEM (Microsoft Sentinel) is querying our Log Analytics workspace and producing attack maps. These maps utilize the GeoIP watchlist to better map the geographical location of malicious IP addresses.